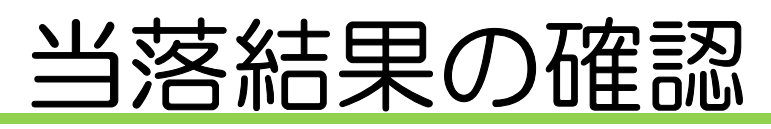

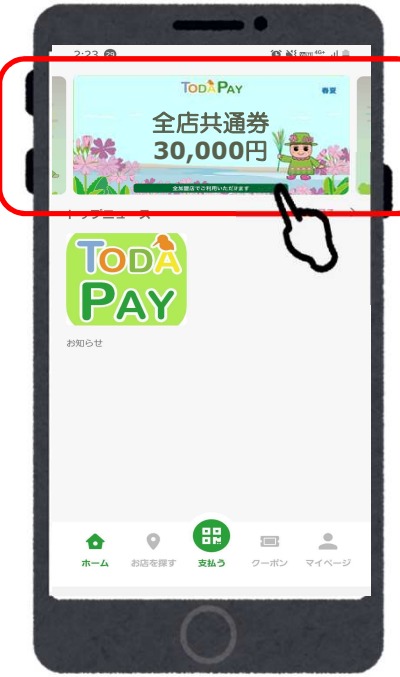

①「TODA PAY 春夏」をタップ

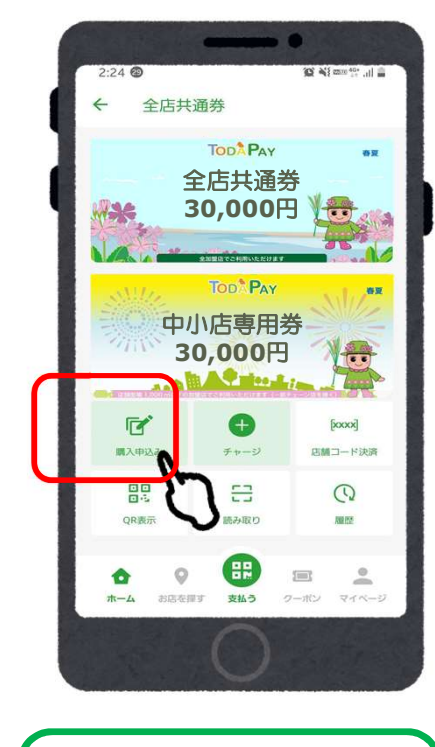

②「購入申し込み」 をタップ

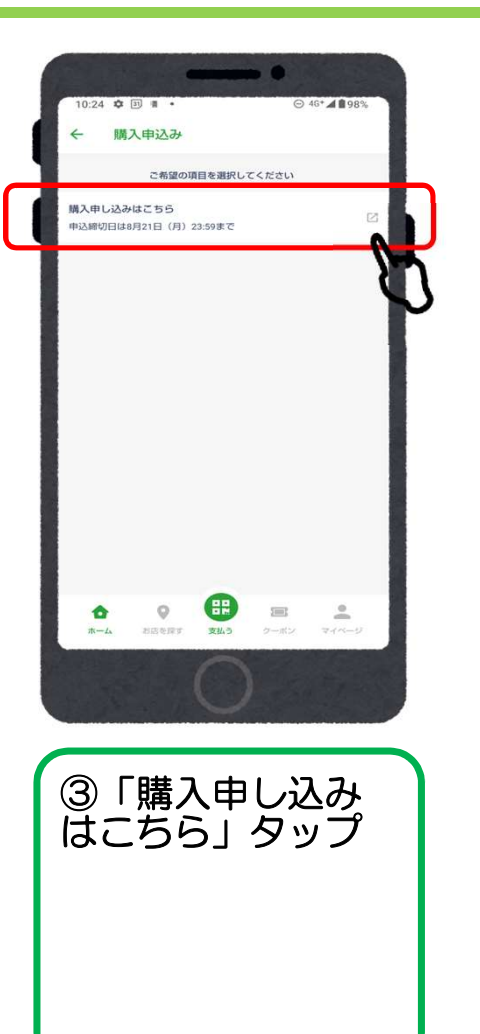

@ # 393 ul au 4G 16:24 申込み 申込み間 申込み履歴 申込み日時 2024/01/26 16:24 申込みセット数 申込み結果 当選 3 セット 詳細を確認する C ぁあ 🔒 stage-app.yomsubi.com Û C 

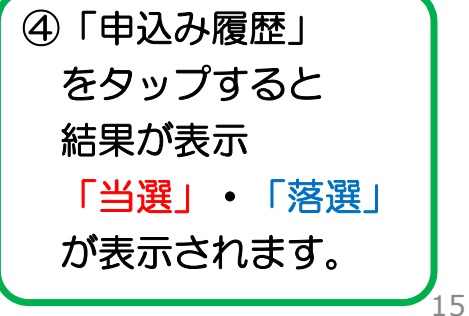

### 商品券の購入方法(アプリ操作)

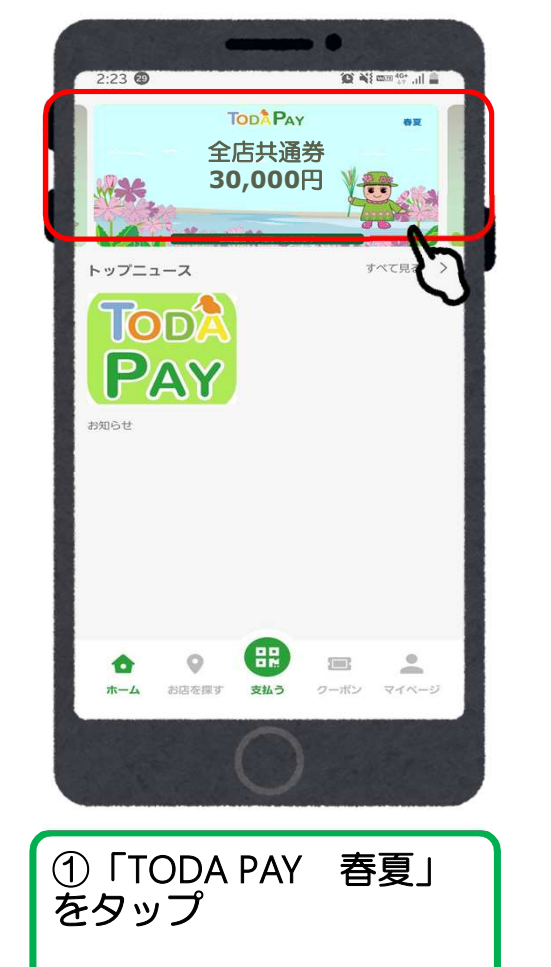

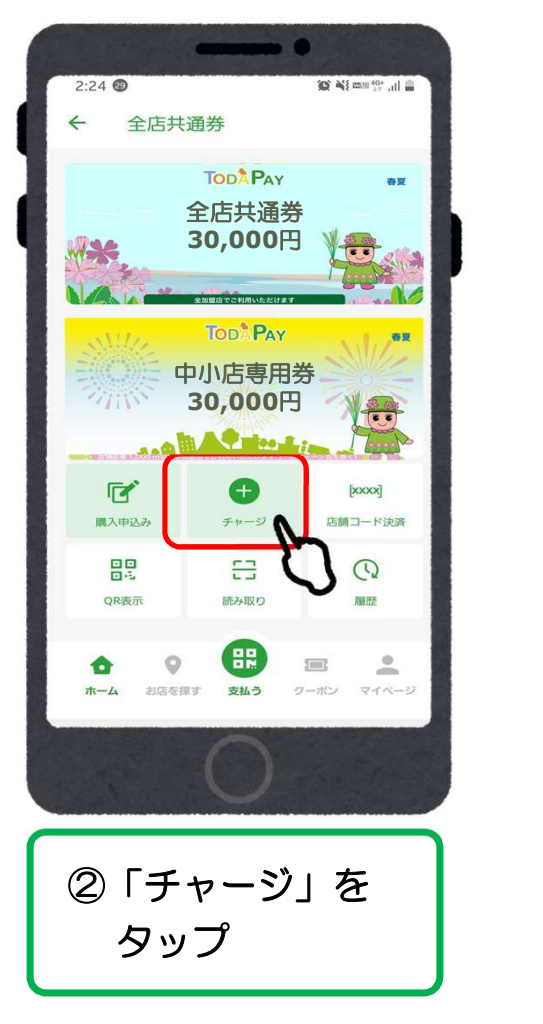

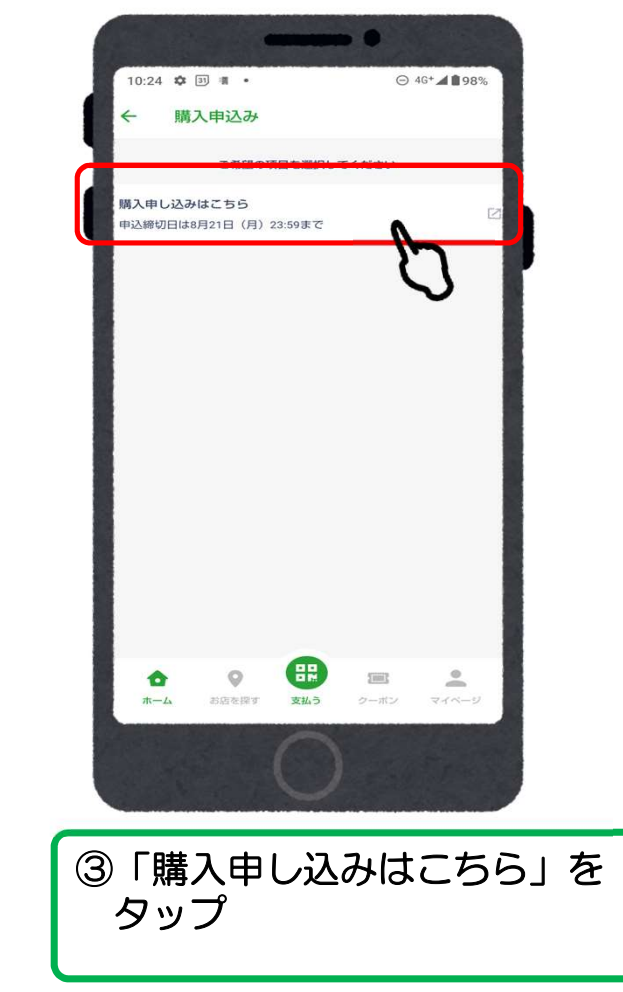

### クレジットカードの場合 (VISA・Master・JCB)

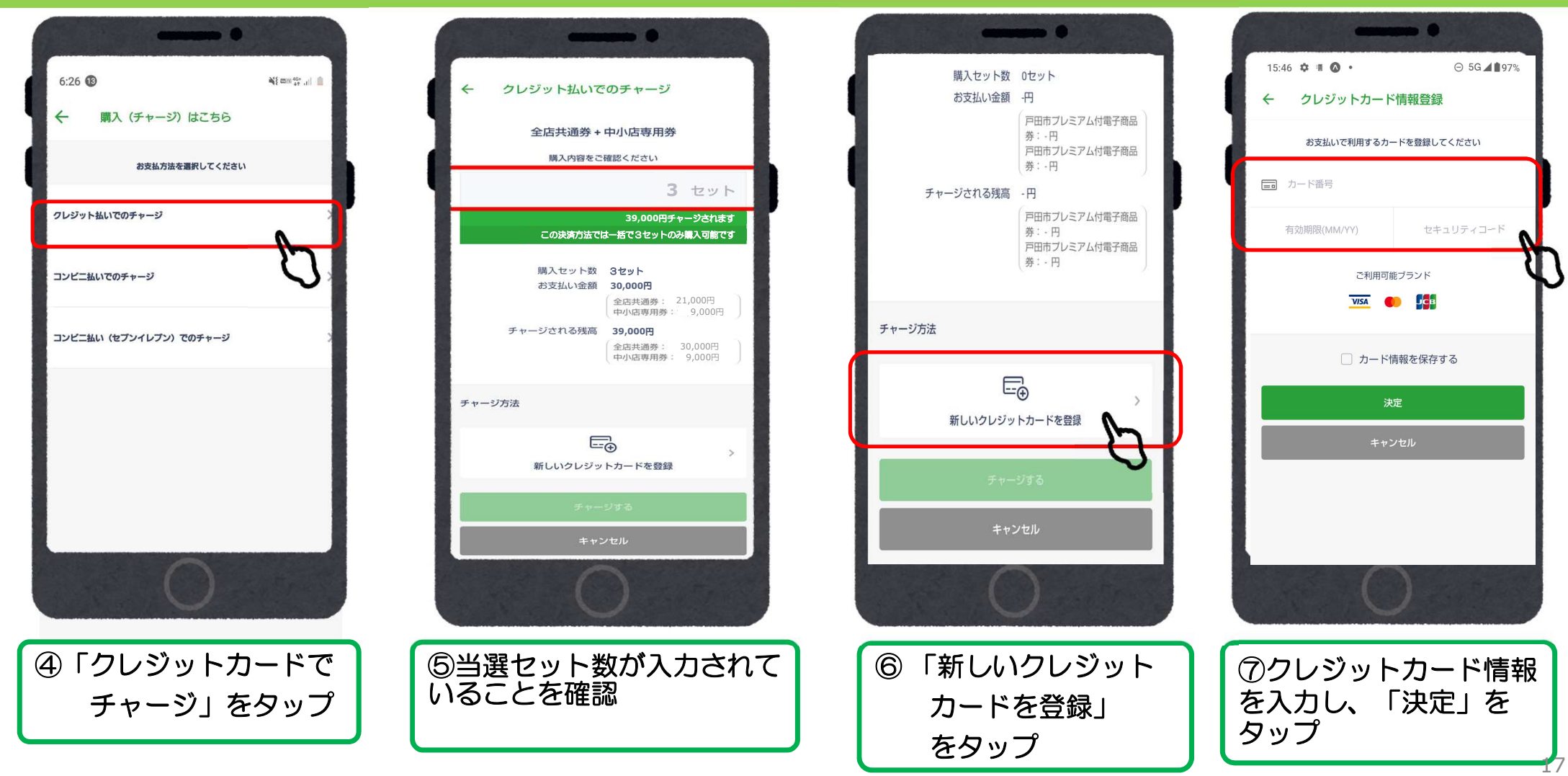

## クレジットカードの場合 (VISA・Master・JCB)

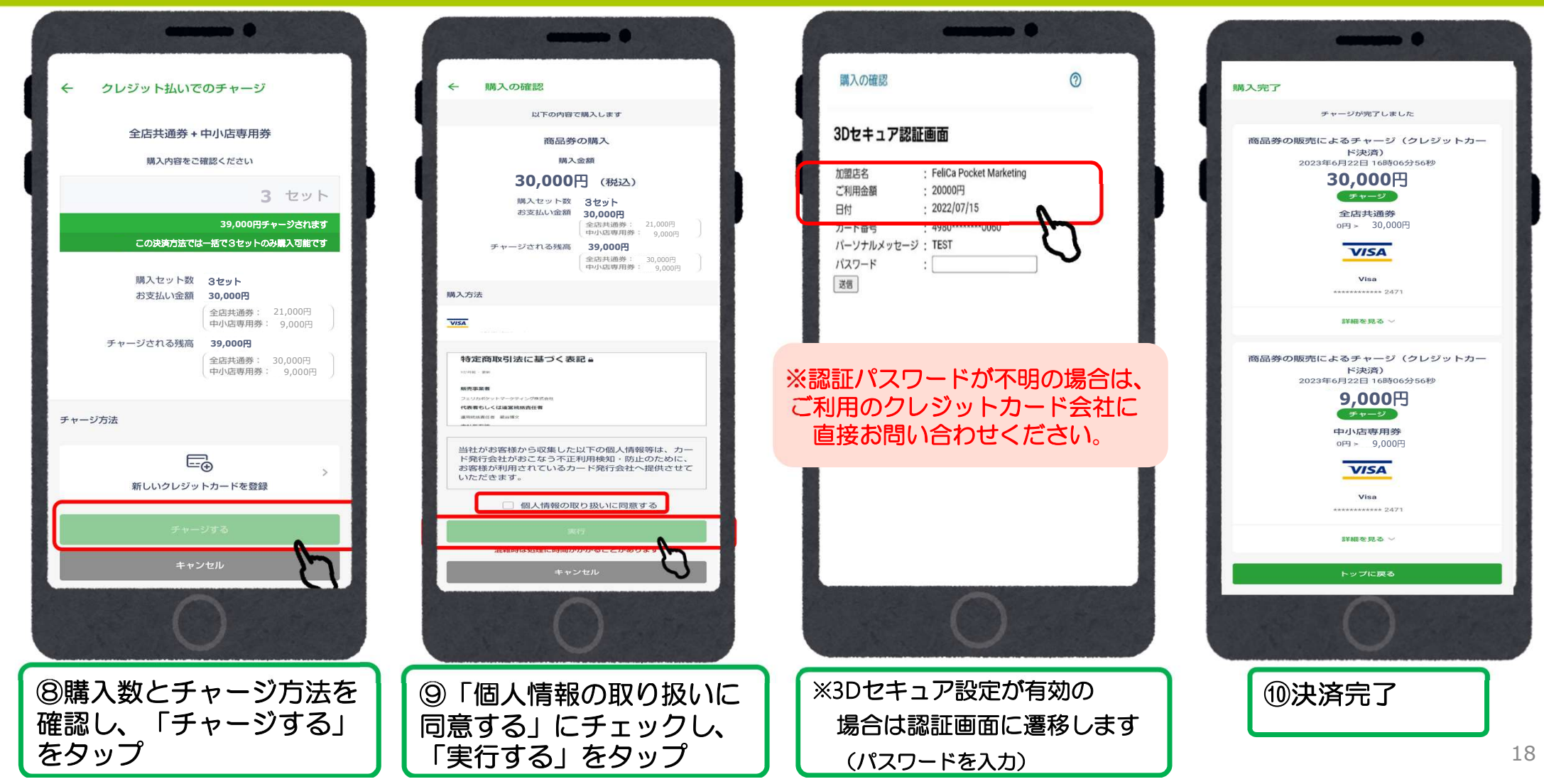

## ローソン、ファミリーマート、ミニストップ、セイコーマート、デイリーヤマザキのコンビニ払いの場合

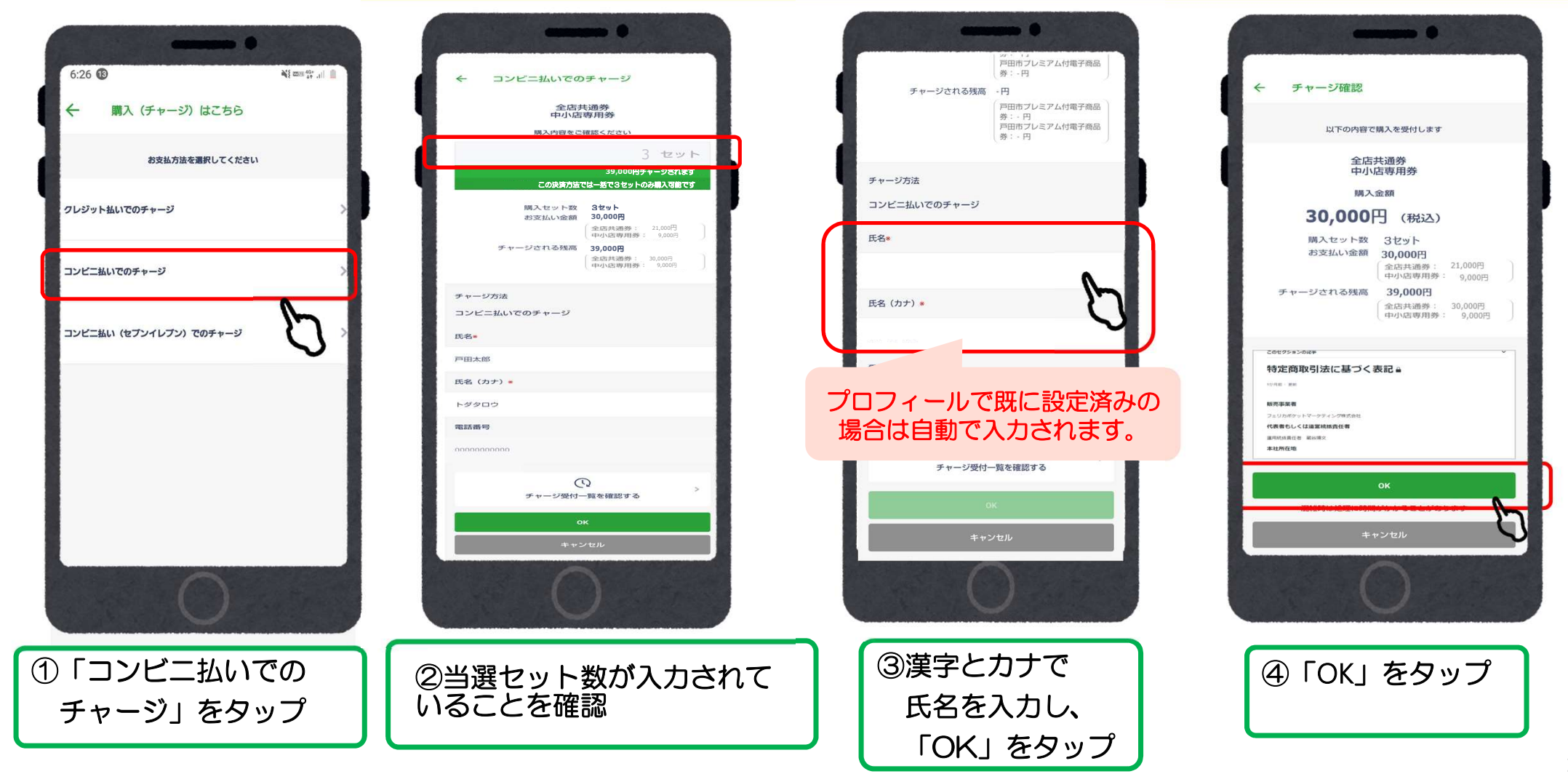

## ローソン、ファミリーマート、ミニストップ、セイコーマート、デイリーヤマザキのコンビニ払いの場合

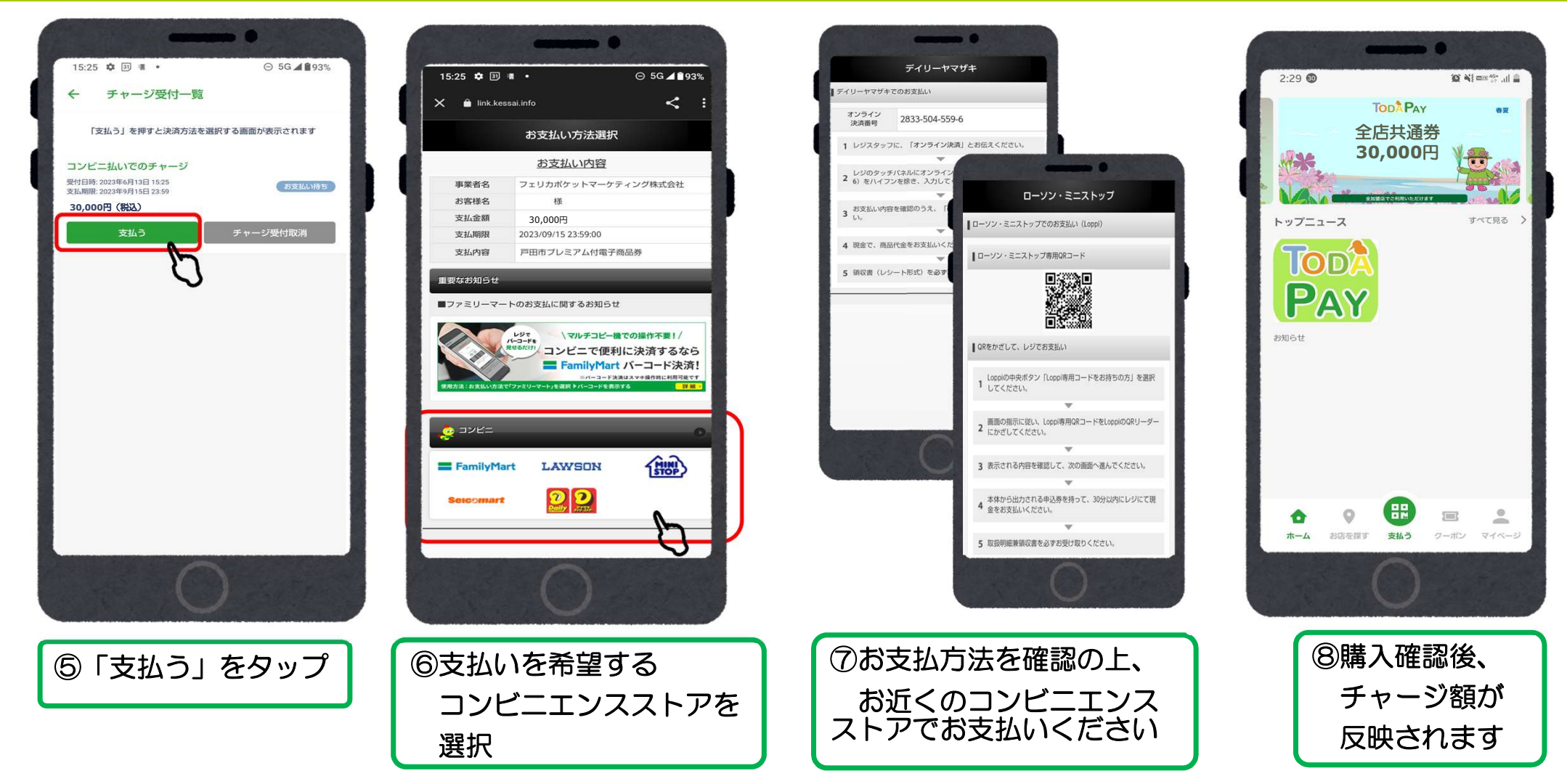

#### セブンイレブン の コンビニ払いの場合

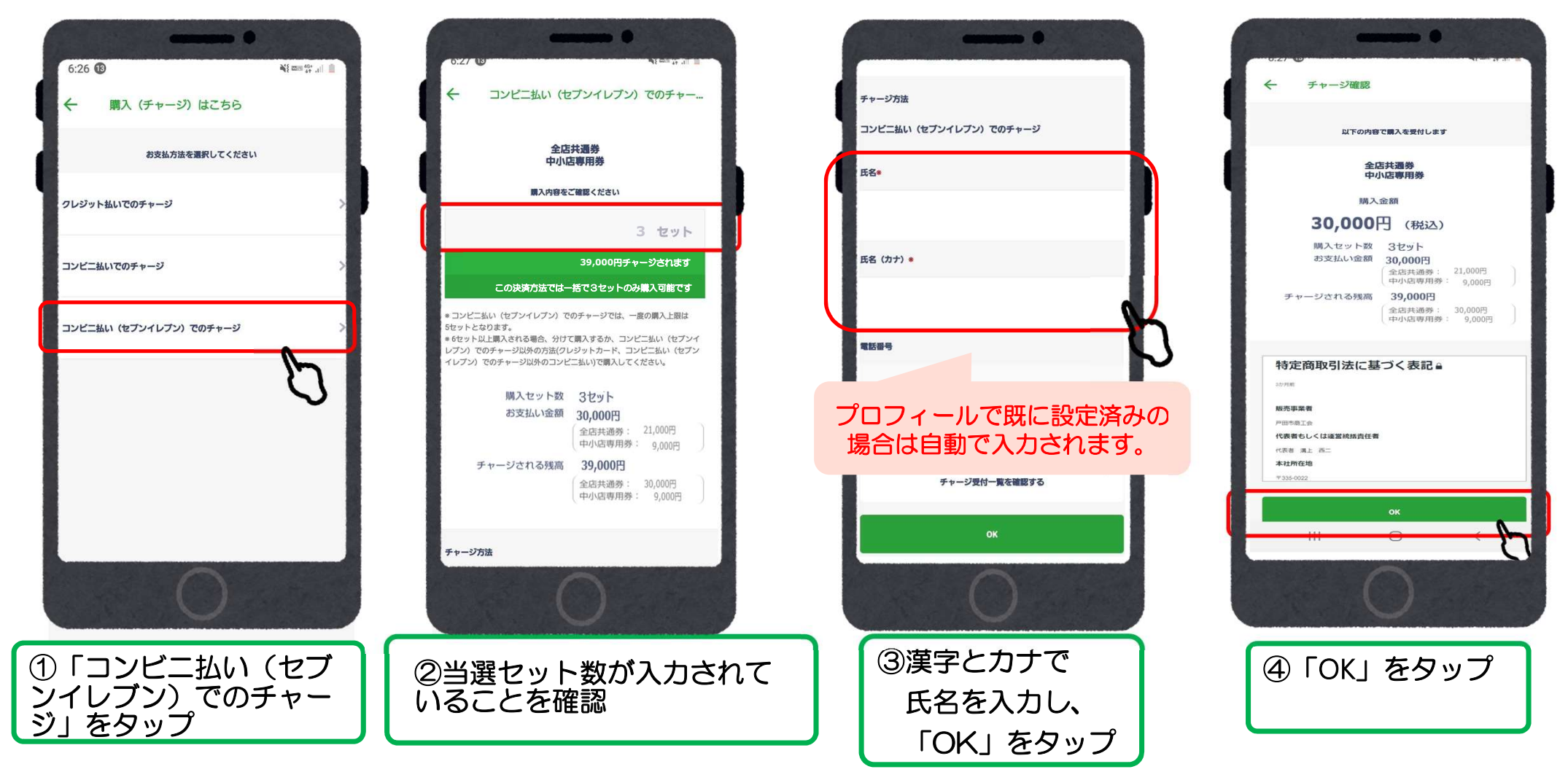

# セブンイレブン の コンビニ払いの場合

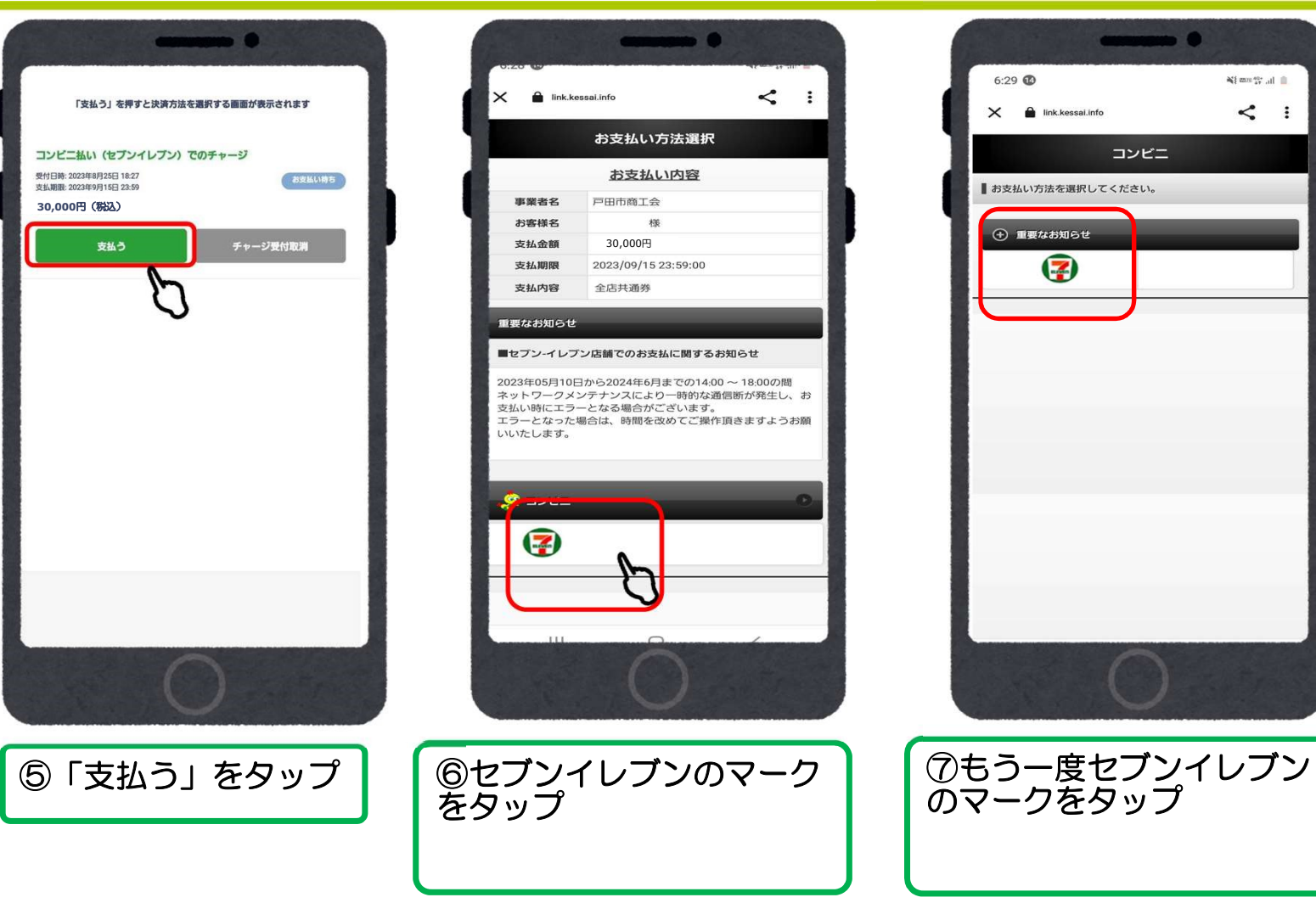

# セブンイレブン のコンビニ払いの場合

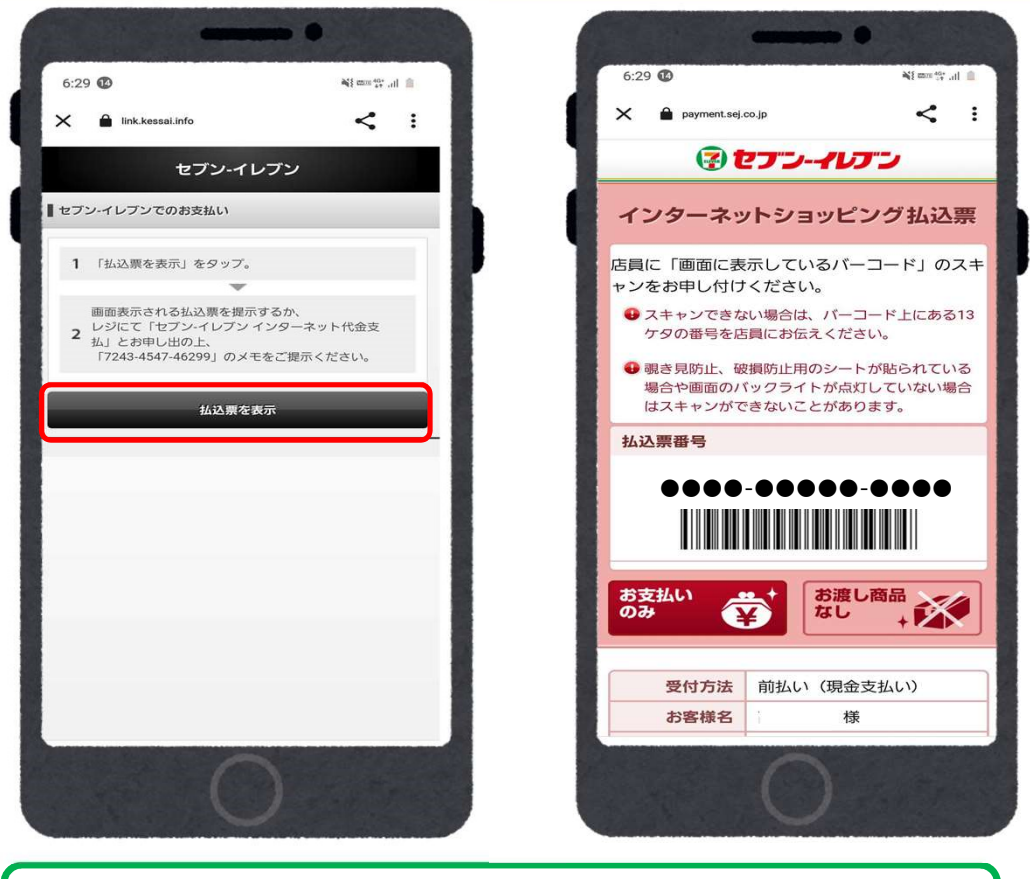

⑧払込票を表示をタップしてバーコードを提示し支払いをしてください。(バーコードがスキャンできない場合は13桁の番号でも支払いが可能です。)

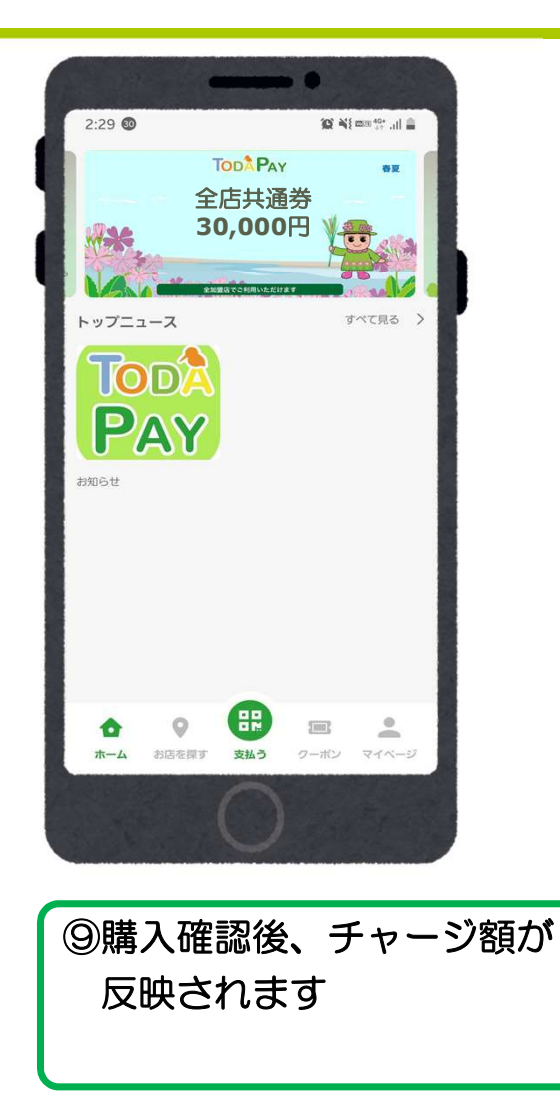

23